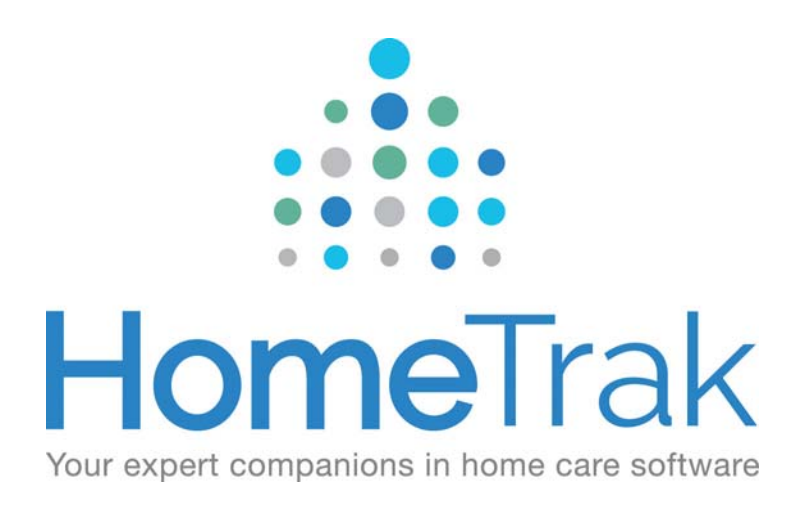

# HOMETRAK COMPANION

# **RELATIONSHIPS: HUMAN RESOURCES**

VERSION 6.3

# This training guide is going to address the functionality and purpose of the Human Resources Module

Let's get started with the Human Resources Module and outline the uniqueness of this module and what sets it aside from the Caregivers Module. This training will identify when features can be accessed either in the Human Resources Module or the Caregiver Module.

- 1. Web Applications come in to this module and can be viewed and processed. (for information on how to configure your web applications, please go to <u>*Client and Caregiver Online Applications*</u>)
- 2. If you wish to record Employee Interviews, this can be facilitated using the Interview feature (more on that further into the document)
- 3. We have interfaced with Sterling Back Check. This is a company who conducts all of your background checks and employee screening. Once you have an account with Sterling the interface can be turned on and utilized. Please go to <u>SterlingBackcheck Integration</u>.
- 4. Employee Incident Reports (Verbal and Written) can be created and stored here.
- 5. Payroll rates/options can be created, stored and managed exclusively in this module vs. the Caregiver Module.

# Let's Get Started:

# How to use the Caregiver Application screen.

Click on Applications menu then click *Caregiver Application* to review the submitted applications.

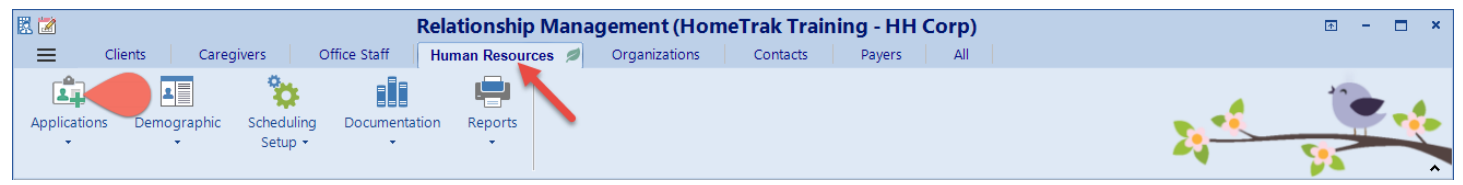

Next, click on the person you want to review by clicking the line item in the list, then click the **Edit** button on the toolbar. In this example, I clicked on *Minnie Mouse's* line to review.

| 1 | 🗈 Caregiver Applications                                              |               |              |                   |                   |                |                                    |                |  |  |
|---|-----------------------------------------------------------------------|---------------|--------------|-------------------|-------------------|----------------|------------------------------------|----------------|--|--|
|   | + Add 💉 Edit 🗙 Delete 🖾 Layout - 🔛 Export - 🚔 Generate Report 🖶 - 🛛 🖏 |               |              |                   |                   |                |                                    |                |  |  |
|   | Inqui                                                                 | iry Status 🔻  |              |                   |                   |                |                                    |                |  |  |
|   | - Inqui                                                               | ry Status : N | ew (1 item)  |                   |                   |                |                                    |                |  |  |
|   |                                                                       | Year-Month    | Intake Date⊽ | Question<br>Count | Question<br>Score | Caregiver Name | Caregiver Address                  | Caregiver Info |  |  |
|   |                                                                       | 2015-08-Aug   | Aug 11, 2015 | 28                | 10.00             | Minnie Mouse   | 123 Main Street, Orlando, FL 90420 | (519) 383-9295 |  |  |
|   |                                                                       |               |              |                   |                   |                |                                    |                |  |  |

The Web Intake and Office Inquiry Form screen appears and displays the demographic information.

| Make<br>Potential<br>Status                                                | me<br>ata from<br>Web D<br>Options                                                                                                    | Web Intake and Office Inquiry For                                              | m                         | • ×<br>• | You<br>care<br>appl<br>To d | will want to r<br>giver's respor<br>lication questi<br>lo so you will ( | eview the<br>uses to the<br>ons.<br>click on        |
|----------------------------------------------------------------------------|----------------------------------------------------------------------------------------------------|--------------------------------------------------------------------------------|---------------------------|----------|-----------------------------|-------------------------------------------------------------------------|-----------------------------------------------------|
| Type<br>Category<br>Name<br>- Address ——                                   | Phone: (519) Caregiver Cell: 0 Cell: 0 Email:                                                                                             | ) 383-9295 Received:<br>Potential:<br>Assessed:<br>Active:                     | Aug 11, 2015 🔹 09.06 AM 💌 |          | the<br>dow<br>Web           | Data from We<br>on button ther<br>o Intake Quest                        | <b>eb</b> drop-<br>n click the<br><i>ions</i> tool. |
| Type<br>Address 1<br>Address 2<br>City<br>State<br>Zic                     | Home         I         I         III         IIII         IIII         IIIII         IIIIIII         IIIIIIIIIIIIIIIIIIIIIIIIIIIIIIIIIIII | Note:                                                                          |                           |          | Dat<br>V                    | a from<br>Veb •                                                         |                                                     |
| - Person Calling<br>- Person Calling<br>Category<br>Contact Name<br>Make E | if Not Above Caregiver                                                                                                    | Vot Valid Owning Office:<br>- Referral Organization:<br>Referrer:<br>Category: | Moyras Test Office        |          | ₽<br>                       | Language<br>Skill<br>Required Date<br>Web Intake Que                    | stions                                              |
| A HTCloud Ider                                                             | ıtity                                                                                                    |                                                                                | Save                      | O Cancel |                             |                                                                         |                                                     |

The Web Intake Questions screen opens and displays all the questions and how the caregiver responded to them on the caregiver application. Click the **OK** button when finished to close the screen.

| 🕐 Web Intake Questions -                                                                                                    |                |                    |  |  |
|----------------------------------------------------------------------------------------------------|----------------|--------------------|--|--|
| 🕂 Add 🔻 💉 Edit 👻 🗙 Delete                                                                                                    |                |                    |  |  |
| Inquiry Questions                                                                                                    | Response       | Date 🔺             |  |  |
| Second Advantage Advantage |                |                    |  |  |
|                                                                                                    | HomeMaker      | Aug 11, 2015 09:   |  |  |
| B Lowest Acceptable Wage Per Hour:                                                                                                    | \$10.00        | Aug 11, 2015 09:   |  |  |
| B Lowest Acceptable Wage for a 24 Hour Live-in:                                                                                                    | \$0.00         | Aug 11, 2015 09:   |  |  |
| 🗄 Date you can start:                                                                                                    | 2015-08-11     | Aug 11, 2015 09:   |  |  |
| How did you hear about us?                                                                                                    | Newspaper      | Aug 11, 2015 09:   |  |  |
| Here you a US citizen or legally eligible to hold employment in USA?                                                                                                    | Yes            | Aug 11, 2015 09:   |  |  |
| 🗄 Are you at least 18 years old?                                                                                                    | Yes            | Aug 11, 2015 09:   |  |  |
| If NO, how many months before you turn 18?                                                                                                    | 0              | Aug 11, 2015 09:   |  |  |
| Rre you related to anyone employed by our company?                                                                                                    | [Not Answered] | Aug 11, 2015 09:   |  |  |
| 🗄 If yes, name of the person, relationship and location employed:                                                                                                    | [Not answered] | Aug 11, 2015 09: ≡ |  |  |
| Have you ever worked for our company?                                                                                                    | [Not Answered] | Aug 11, 2015 09:   |  |  |
| If YES, give date:                                                                                                    | [Not Answered] | Aug 11, 2015 09:   |  |  |
| If YES, enter location:                                                                                                    | [Not answered] | Aug 11, 2015 09:   |  |  |
| If YES, enter Supervisor's Name:                                                                                                    | [Not answered] | Aug 11, 2015 09:   |  |  |
| B Do you have any disabilities that may limit your ability to perform the wor                                                                                                    | k No           | Aug 11, 2015 09:   |  |  |
| 🗄 If YES, please explain:                                                                                                    | [Not answered] | Aug 11, 2015 09:   |  |  |
| Here If YES, what can be done to accomodate your limitation?                                                                                                    | [Not answered] | Aug 11, 2015 09:   |  |  |
| Have you ever been convicted (found guilty) of attempting or committing                                                                                                    | ٤ No           | Aug 11, 2015 09:   |  |  |
| If YES, give date:                                                                                                    | [Not Answered] | Aug 11, 2015 09:   |  |  |
| IF YES, for what?                                                                                                    | [Not answered] | Aug 11, 2015 09:   |  |  |
| Hen are you available to work?                                                                                                    | Full Time      | Aug 11, 2015 09:   |  |  |
| m High School Education                                                                                                    |                |                    |  |  |
| EE Name:                                                                                                    | [Not answered] | Aug 11, 2015 09:   |  |  |
| Hand Address:                                                                                                    | [Not answered] | Aug 11, 2015 09:   |  |  |
| Hand Received Diploma?                                                                                                    | [Not Answered] | Aug 11, 2015 09:   |  |  |
|                                                                                                    |                |                    |  |  |
| ATCloud Identity                                                                                                    |                | 🗸 ок               |  |  |

After reviewing the caregiver's application, you have the option to make the caregiver potential. Click *Make Potential* in the top left-hand corner of the ribbon.

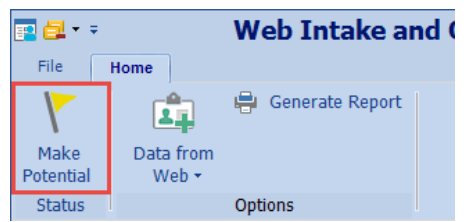

The *Add Potential Status* screen opens. You can click the **Status Category** drop-down list and change the selection to *Received Application* and then change the date and time, if needed. Click the **Save** button.

Next, you will see two question prompts. You can say no to these questions and add the referral source later, if there is one.

- Add a Referral Source?
- Add a Task?

Now the Potential Caregiver is ready to move to the next stage of being assessed, which is the **interview**.

| Add Potential Status | X                         |
|----------------------|---------------------------|
| Status Category:     | Received Application      |
| Date:                | May 10, 2016 🔽 12:12 PM 🔽 |
|                      |                           |
|                      |                           |
|                      |                           |
|                      |                           |
| HTCloud Identity     | Save Cancel               |

**By the way:** If you do not use the *Web Application* form to enter potential caregivers, you can add them directly into the *Human Resource* or the *Caregiver Module* using the same manual method to add a new Caregiver. Go to the *Relationship Module: Caregiver Module* 

# Application

You will want to review the caregiver's application before you interview them. To do this click the Documentation tab then click **Application** from the menu.

| 毘 🖈                                          | Relationship Management                                                                           |                 | • - • ×             |
|----------------------------------------------|---------------------------------------------------------------------------------------------------|-----------------|---------------------|
| E Clients Caregivers Office                  | e Staff Human Resources Organizations Contacts Payers                                             | All People      | 🚹 Main              |
| Applications Demographic Scheduling<br>Setup | Documentation Reports                                                                             |                 | ^                   |
| All Caregivers                               | Profile Application                                                                               |                 | ×                   |
| 🖵 Scenarios 🔻 📩 + Add                        | + Add V Belete                                                                                    |                 |                     |
| All Caregivers                               | Inquiry Questions                                                                                 | Response        | Date                |
| III ▼ minnie Filter II ▼                     | Seneral Questions                                                                                 |                 |                     |
| Mouse, Minnie                                |                                                                                                   | HomeMaker       | Aug 11, 2015 09:0   |
| Received Application                         | Lowest Acceptable Wage Per Hour:                                                                  | \$10.00         | Aug 11, 2015 09:0   |
| Mouse, Minnie                                | Lowest Acceptable Wage for a 24 Hour Live-in:                                                     | \$0.00          | Aug 11, 2015 09:0   |
| 123 Main Street                              | Bate you can start:                                                                               | 2015-08-11      | Aug 11, 2015 09:0   |
| (540) 202 0005                               | How did you hear about us?     An usual LIC sities as leastly all site had a sector most in LICA2 | Newspaper       | Aug 11, 2015 09:0   |
| (519) 383-9295                               | Are you a US citizen of legally eligible to hold employment in USA?                               | Ves             | Aug 11, 2015 09:0   |
|                                              | B If NO how many months before you turn 182                                                       | 0               | Aug 11, 2015 09:0   |
| Caregiver Unspecified                        | Re vou related to anyone employed by our company?                                                 | [Not Answered]  | Aug 11, 2015 09:0   |
| Report (1)                                   | If yes, name of the person, relationship and location employed:                                   | [Not answered]  | Aug 11, 2015 09:0   |
|                                              | Have you ever worked for our company?                                                             | [Not Answered]  | Aug 11, 2015 09:0   |
| Mouse Minnie                                 | If YES, give date:                                                                                | [Not Answered]  | Aug 11, 2015 09:0 = |
| factorial and a second second second         | E If YES, enter location:                                                                         | [Not answered]  | Aug 11, 2015 09:0   |
|                                              | If YES, enter Supervisor's Name:                                                                  | [Not answered]  | Aug 11, 2015 09:0   |
|                                              | Do you have any disabilities that may limit your ability to perform the work fo                   | r i No          | Aug 11, 2015 09:0   |
|                                              | He If YES, please explain:                                                                        | [Not answered]  | Aug 11, 2015 09:0   |
|                                              | HI YES, what can be done to accomodate your limitation?                                           | [Not answered]  | Aug 11, 2015 09:0   |
|                                              | Have you ever been convicted (found guilty) of attempting or committing any                       | c No            | Aug 11, 2015 09:0   |
|                                              | E VES for what?                                                                                   | [Not Answered]  | Aug 11, 2015 09:0   |
|                                              | When are you available to work?                                                                   | [Not answered]  | Aug 11, 2015 09:0   |
|                                              | High School Education                                                                             | i un finite     | Aug 11, 2013 03.0   |
|                                              |                                                                                                   | Dist an even of | Aug. 44, 0045,00-0  |
|                                              | Address:                                                                                          | [Not answered]  | Aug 11, 2015 09:0   |
|                                              | Audress.     Becaived Diploma2                                                                    | [Not Answered]  | Aug 11, 2015 09:0   |
|                                              |                                                                                                   | [Not Answered]  | Aug 11, 2013 03.0   |
|                                              | Rame:                                                                                             | [Not answered]  | Aug 11, 2015 09:0   |
| Moyras Test Office                           | Pnn ≁ HTCloud Identity                                                                            | <u>.</u>        | v5.8.3 Green 🔞 🔋 🛊  |

# Let's discuss moving this caregiver from received application to the interview stage through to hire date.

As you know, in HomeTrak, we use the status feature to track the progression of all entities through the system, thus allowing for excellent record keeping for historical and reporting purposes. Tracking of Caregivers is no different. (Using Statuses)

Once you have decided to interview the Caregiver you may elect to use our Interview Feature. If you do, there are a few things you need to consider. (If you are not using the interview feature, then skip this section and proceed to the next section of the document)

#### Pre-requisite for using the Interview Feature:

Your questions need to be configured and created in the User Defined> All Options> Interview Questions (<u>How</u> to Configure Interview Questions)

To use the Interview feature click the Documentation tab then click **Interview** from the menu. Next, click Add then Quick Add; choose a Topic then add the questions. You can score and add notes based on how the applicant answered the questions. Click Save when finished.

| 🗷 🔶                                         |                                 | Relation               | nship Manag        | gement    |            |          | 🗈 – 🗖 🗙          |
|---------------------------------------------|---------------------------------|------------------------|--------------------|-----------|------------|----------|------------------|
| E Clients Caregivers Offic                  | ce Staff Human Resources        | Organizations          | Contacts           | Payers    | All People |          | <u> Main</u>     |
| Applications Demographic Schedulin<br>Setup | Documentation Reports           |                        |                    |           |            |          |                  |
| All Caregivers                              | Profile 🛱 Application 💈         | Interview              |                    |           |            |          | к                |
| 🖵 Scenarios 🔻 📩 🕶 🕂 Add                     | 🕂 Add 🔻 🧪 Edit 🔻                | X Delete               |                    | * -       |            |          |                  |
| All Caregivers                              | Questions                       |                        |                    | Score     |            | Response | Date             |
| ☐ r minnie Filter                           | First Interview                 |                        |                    |           |            |          |                  |
| Mouse, Minnie                               | BR Why are you interested in c  | are giving?            |                    | No Sc     | ore        |          | May 10, 2016 01: |
| Received Application   📔 👝                  | How do you handle patients      | that are characteris   | stically upset and | or No Sc  | ore        |          | May 10, 2016 01: |
| Mouse, Minnie                               | How would you handle a pa       | tient that resists you | ur care?           | No Sc     | ore        |          | May 10, 2016 01: |
| 123 Main Street                             | Tell me about your experien     | ce as an in-home ai    | ide – how long ye  | ou hNo Sc | ore        |          | May 10, 2016 01: |
| Orlando, FL 90420                           | Are you willing to do house     | hold chores such as    | cooking or light   | hot No Sc | ore        |          | May 10, 2016 01: |
| <b>C</b> (519) 383-9295                     | He what do you like and dislike | about home care?       |                    | No Sc     | ore        |          | May 10, 2016 01: |
|                                             | 2 Second Interview              |                        |                    |           |            |          |                  |
| Caregiver 🔡 Unspecified                     | B Imagine that your shift end:  | at 2 p.m. and your     | r replacement has  | n't No Sc | ore        |          | May 10, 2016 01: |
| Result (1)                                  | How do you like to get feed     | back and suggestic     | ons?               | No Sc     | ore        |          | May 10, 2016 01: |
| ⊡·M                                         | I                               | ng day with a patier   | nt, a family memb  | ber No Sc | ore        |          | May 10, 2016 01: |
| Mouse, Minnie                               | Hat are your expectations       | if I hire you?         |                    | No Sc     | ore        |          | May 10, 2016 01: |
|                                             |                                 |                        |                    |           |            |          |                  |

Once interview has been completed you have two options: **Hire** or **Do Not Hire**. It is up to you to choose the correct status.

Cancel

|   | Status           |                     | ×     | Status             |                     |
|---|------------------|---------------------|-------|--------------------|---------------------|
|   | Status:          | Hire Date           |       | Status:            | Po Not Hire         |
|   | Status Date:     | 05/23/2016 T2:00 AM |       | Status Date:       | 05/17/2016 12:00 AN |
|   | Note:            |                     |       | Note:              |                     |
|   |                  |                     |       |                    |                     |
| l | ATCloud Identity | Save 🖉 Ca           | ancel | A HTCloud Identity | Save                |

# What information to capture when you are Assessing (Interviewing) your Caregiver

# **Demographic Menu:**

1. Change their Status from Received Application to Interviewed. After interviewing the caregiver, you will want to add their Status to Assessed or Interviewed with the date and time the interview occurred. To do so, go to the Profile screen. On the right-hand side of the screen, click the Add button under the title Status. Next, click the drop-down for status and select either Assessed or Interviewed from the list. Add the Status Date and Time to when the interview took place. Click Save.

| Status            | 1                         | ×          |
|-------------------|---------------------------|------------|
| Status:           | 😵 Interviewed 🔹           |            |
| Status Date:      | Jan 11, 2016 🔽 12:00 AM 🔽 |            |
| Note:             |                           |            |
|                   |                           |            |
|                   |                           |            |
| E HTCloud Enabled | Save 🥝                    | Cancel .:: |

# **Documentation Menu:**

#### 2. Background Checks

If you have an account established with Sterling Back Check this the area in the software where the Background checks are initiated, monitored and reviewed. <u>SterlingBackcheck Integration</u>.

#### **Incident Reports**

<u>Incidents</u> may be used to track formal warnings or disciplinary actions taken with your employees. Incidents are similar to Documented Events, but due to the potentially sensitive nature of the contents, Incidents are only accessible within the Human Resources tab in the Relationships Management Module.

To view or add Incidents for your employees (Caregivers or Office Staff), open the Human Resources tab, select the appropriate person in the Find Area and click on the Incidents tool under the Documentation drop down menu on the ribbon. Then click Add on the toolbar to add a new Incident.

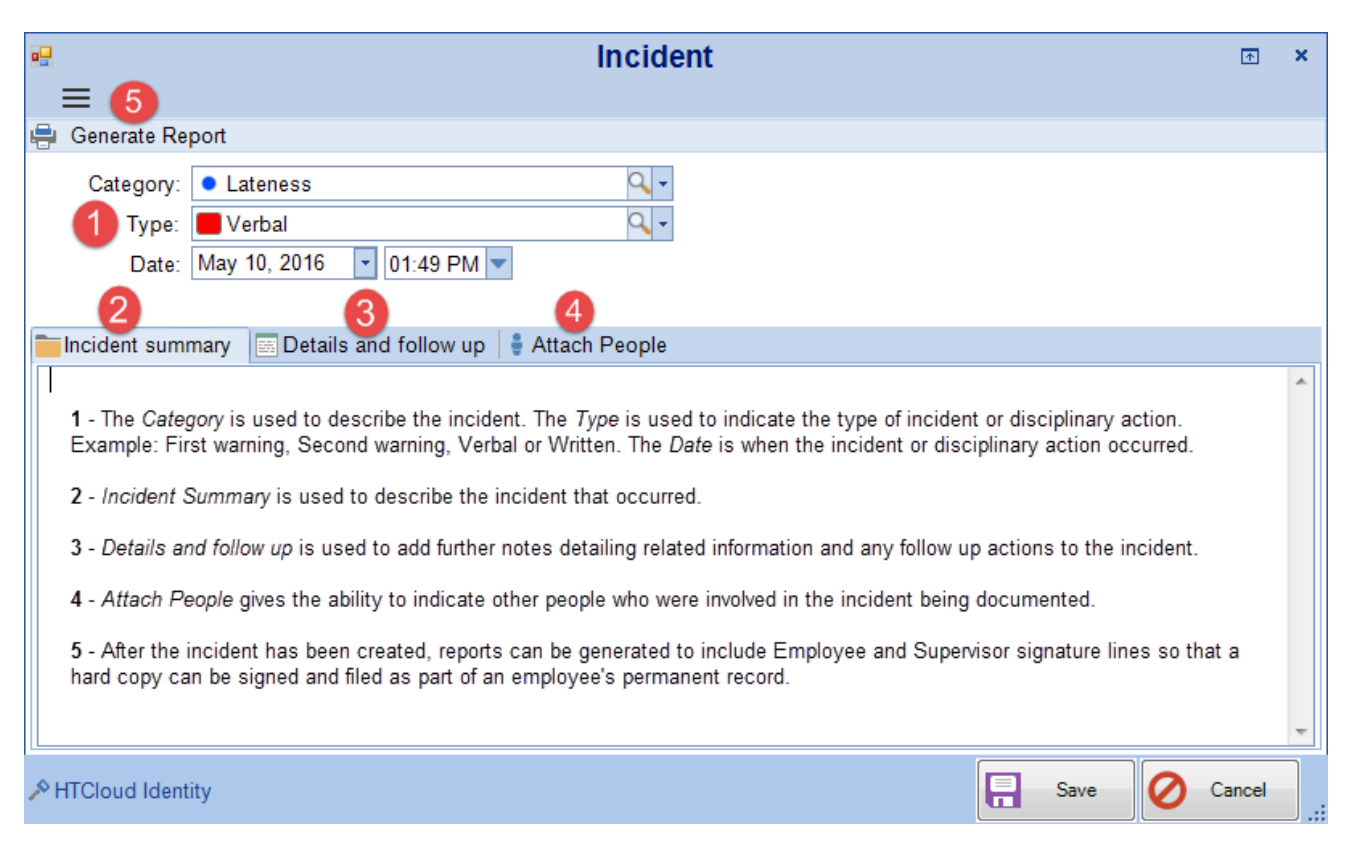

**Relationships:** (found under Demographic Menu)

- It is a good practice to add the Emergency Contact
- You may also choose to add a specific Manager from your office who may be managing this Caregiver ( this is optional)

# **Scheduling Setup Menu:**

If you need to set up unique <u>Payroll Rates</u> and <u>Options</u> you will do so here for each individual Caregiver. If your rates Do NOT vary from Caregiver to Caregiver, then you will enter the rates in the Agency Office. Keep in mind that another benefit of the Human Resources Module, is that you can also create Payroll Rates for your Office Staff allowing you to pull those records through to payroll as well.

Please note that all of the options available in the Demographics and Scheduling Set Up can be created and subsequently managed either in the Human Resources Module or the Caregivers Module. We suggest that if you are using the Human Resources Module, then the initial set up of these features be completed in the HR Module.

# How to Add Payroll Rates for a Caregiver

In the *Human Resource or Caregiver Module* you will select the **Caregiver** for whom you want to setup a **Payroll Rate**.

Next, click the *Scheduling Setup* menu, then select the **Payroll Rates** option from the menu.

Then, click the **Add** button on the toolbar. The *Payroll Rate* screen will appear.

There are three levels of payroll rates you can setup.

- 1. If your caregiver gets the same rate no matter what type of service or client they are scheduled for. Then you can setup a Rate-Type specific Payroll Rate. Choose the Rate Type and leave the call type and specific person field's blank.
- 2. If your caregiver gets different rates for different types of service but it's not client-specific then you can setup a Call Type specific Payroll Rate. Choose the Rate Type and Call Type but leave the specific person field blank.
- 3. If your caregiver gets different rates for a specific service with a specific client then you can setup a Client-specific Payroll Rate. Choose the Rate Type and Call Type and in the Specific Person field fill in the client's name. Use for exceptions only.

When Payroll is calculated, the most specific rate available will be chosen. Example: Client-specific first, then Call Type-specific, then Rate Type-specific. (Help Document – Payroll Rates)

| ■ <b>Payroll Rate</b> ■ ■ <b>Rate-Type Specific</b> | × | ayroll Rate<br><b>2</b> Call Type Specific  | <b>↑ ×</b> | ayroll Rate<br>■ 3 Payroll Rate<br>Client-Specific | × |
|-----------------------------------------------------|---|---------------------------------------------|------------|----------------------------------------------------|---|
| Valid From: May 01, 2016 🔹 To: May 10, 2026 💌       |   | Valid From: May 01, 2016 🔹 To: May 10, 2026 | •          | Valid From: May 01, 2016 💌 To: May 10, 2026 💌      |   |
| Rate Type: 🗵 Hourly                                 |   | Rate Type: 📓 Hourly                         | -          | Rate Type: 📱 Hourly 🔹                              |   |
| Call Type:                                          |   | Call Type: 🦞 PCA Hourly                     | •          | Call Type: Y PCA Hourly                            |   |
| Specific Person:                                    |   | Specific Person:                            | Q          | Specific Person: 💄 Jackson, Bo                     |   |
| Rate: \$9.000                                       |   | Rate: \$12.000                              |            | Rate: \$15.000                                     |   |
|                                                     |   |                                             |            |                                                    |   |
| ATCloud Identity                                    |   | ATCloud Identity                            | Cancel     | * MTCloud Identity Save O Cancel                   |   |

# **Payroll Options**

Default Payroll Options for new caregivers can be established in the Agency Office Module. When you add a new caregiver, these Payroll Options are added to their profiles by default. You can always edit the Payroll Options to make specific changes for that individual. (Help Document – Payroll Options)

|                                                                                                    |                                                  | Payr   | ollOptions                                                              |                     |                                                                               | E    | •          |
|----------------------------------------------------------------------------------------------------|--------------------------------------------------|--------|-------------------------------------------------------------------------|---------------------|-------------------------------------------------------------------------------|------|------------|
| <ul> <li>Secondary Addresses</li> </ul>                                                                                                    | 🚨 Individuals                                    |        |                                                                         |                     |                                                                               |      |            |
| Pay Hours At:<br>Hours Ratio:<br>Mileage Rate:<br>Travel Rate Per Hour:                                                                                                    | Actual<br>Show Hour in Hour Format<br>.58<br>7.5 | •      | Pay Rounded Hours At:<br>Pay Stub Information:<br>Payroll Instructions: | 15 minute interval. | 8 Up.                                                                         |      | Q -<br>Q - |
| Max Minutes of Travel:<br>Pay Holiday Rate:<br>Pay Overtime:<br>Actual > Sch, Pay Sch:<br>Actual < Sch, Pay Sch:<br>Send To Override:<br>Address Override:<br>Quickbook Class: |                                                  | *<br>* |                                                                         |                     | Description<br>Errand Miles<br>Expenses<br>Mileage<br>Per diem<br>Travel Time |      | Pay        |
| PHTCloud Identity                                                                                                    |                                                  |        |                                                                         | Ē                   | Save 📿                                                                        | Cano | el         |

## Add their Qualifications (if you are using this feature).

Use the **Qualification** screen to record the Caregiver's Qualifications and rank them as 'Primary' or 'Also Willing to Perform'.

(i) Remember if you are using Qualifications, they will be tied to your Call Types. If a caregiver <u>does not</u> have the necessary Qualification for the Call Type, they cannot be assigned to a schedule.

Qualifications are in the Human Resources or Caregiver Module under the *Scheduling Setup* menu on the ribbon. Click **Multi-Add** to add Qualifications.

Qualifications are prioritized in two types:

- **Primary Qualification:** This is usually the main qualification(s) for which the caregiver was hired to perform. Caregivers will most often be assigned to schedules that require their primary qualification(s).
- Also Willing to Perform: These are other qualification(s) the caregiver has and is willing to perform.

A Caregiver may have several Qualifications. Adding a license number or a brief note to the Qualification is optional. Here is an example of the Qualifications *Multi-Add* screen.

| Add | Qualification            | Rank | License # | Note |  |  |  |
|-----|--------------------------|------|-----------|------|--|--|--|
|     | Registered Nurse         | -    |           |      |  |  |  |
|     | Homemaker                | -    |           | Ø    |  |  |  |
|     | Personal Care Assistant  | -    |           |      |  |  |  |
|     | Licensed Practical Nurse | -    |           | Y    |  |  |  |
|     | RNA                      | -    |           |      |  |  |  |
|     | Staffing                 | -    |           |      |  |  |  |
|     | Certified Nurse Aide     | -    |           |      |  |  |  |
|     | Home Health Aide         | •    |           |      |  |  |  |
|     |                          |      |           |      |  |  |  |
|     |                          |      |           |      |  |  |  |

# Preferred Districts (if you are using this feature).

If your office serves a larger geographic area, you can create and assign districts to break up your office's service area into smaller regions.

Establish your master list of Districts in the *User Defined Information Module*, under *Demographics*, then under the *Location* drop down menu tool. Once you have established your master list, you can select a District any time you edit or add an address in the system.

You can use the <u>Preferred Districts</u> tool in the *Human Resources or Caregiver Module* to indicate areas in which a Caregiver is willing or able to work. To access the Preferred Districts tool, open the *Human Resources or Caregiver Module* and click on the Scheduling Setup menu, then click on Preferred Districts.

Click Choose to select the district(s) that a Caregiver is willing or able to work in. Click Add then OK.

| Preferred Districts                                                                                                    |                  |                              |  |  |  |  |
|----------------------------------------------------------------------------------------------------|------------------|------------------------------|--|--|--|--|
| Preferred Districts Pick List                                                                                                    |                  | Selected Preferred Districts |  |  |  |  |
| x 🖵 🗄 · + 🖉                                                                                                    |                  | ¥= ==                        |  |  |  |  |
| <ul> <li>■ District</li> <li>■ Bistrict</li> <li>■ Bistrict</li></ul> | Add >><br>Remove |                              |  |  |  |  |
| ▶ HTCloud Identity                                                                                                    |                  |                              |  |  |  |  |

# Skills (if you are using this feature).

Recording the Skills needed by a Client is driven by the type of care the Client requires. Skills added to a Client's profile or Authorization represent the Skills that a Caregiver must possess to work with this Client. The Skills that a Caregiver has, and those needed by a Client, have great impact on the scheduling process. While the Call Type represents the *type* of service to be performed, each Client and Authorization may also have unique specific requirements. The system can match the Client's needs to a Caregiver's skills.

There are two types of Skills you can add to a Client and Caregiver profiles. These are *Critical Skills* and *Regular Skills*.

**Critical Skills** are Skills that a Caregiver <u>must</u> have in order to work a Schedule requiring those Skills. Critical Skills are used by the Quick Pick tool to filter out Caregivers who do not meet the requirements to work with a particular client. You cannot save a Caregiver to a Schedule unless they possess all of the Critical Skills required by the Client and/or Authorization.

**Regular Skills** are less important, but still desired to work with the Client. The percentage of Regular Skills matching between a Client and Caregiver is seen in the *Quick Pick* form. Missing Regular Skills does not prevent a Caregiver from being scheduled.

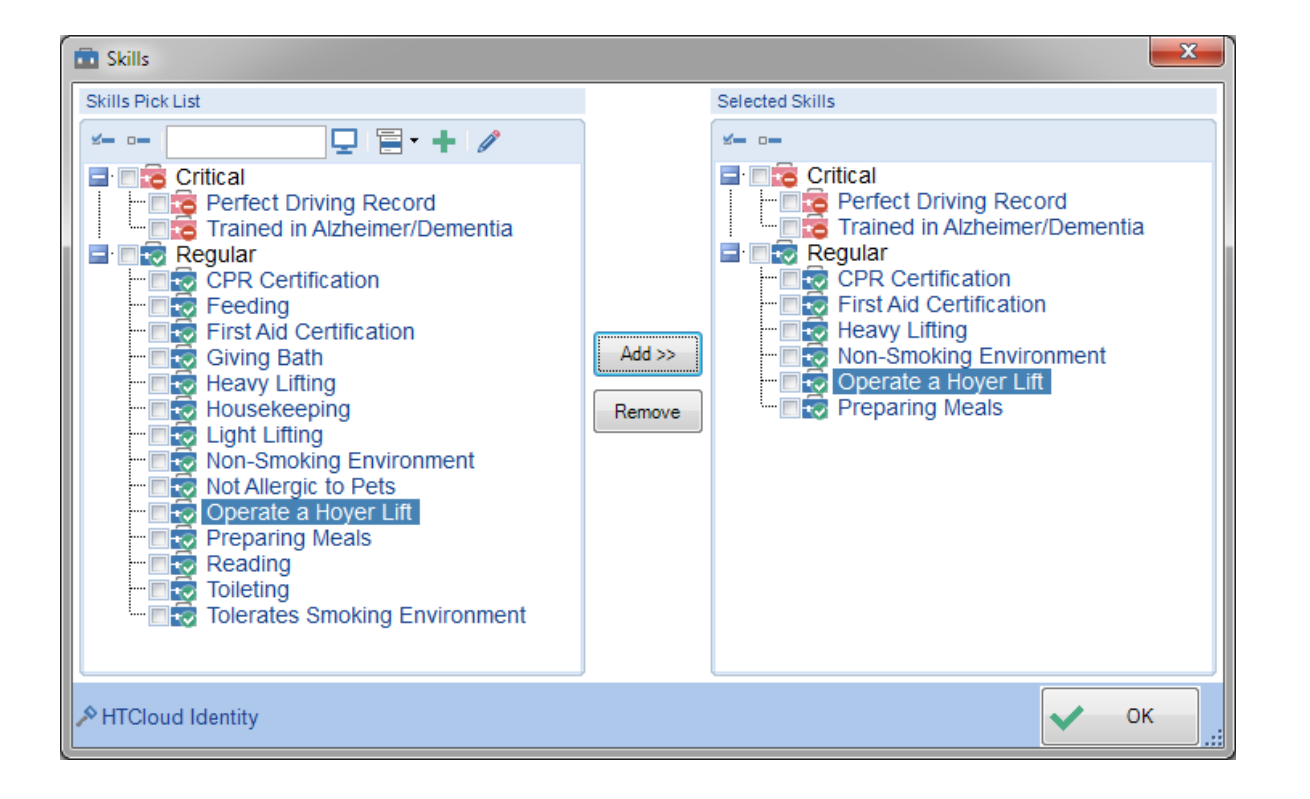

# Event Reminders (if you are using this feature).

Companion allows you to configure event reminders that can be sent via SMS text message to remind them of upcoming events, or could also be used as a reminder to clock in or out of an event with telephony.

You must be using HomeTrak's cloud hosted solution and have a valid texting number set up on your office to use this feature. You may need to contact HomeTrak to configure this feature and extra charges may apply to texting.

#### **Configuring the Reminders**

The master list of reminder messages is found in the *User Defined Module*, under the Scheduling sub-menu, Event Reminders tool.

A reminder can be set from either the start or end of the event. Event Reminders may be configured and applied to either a task, appointment or schedule category. If no event category is specified, this reminder will be sent out for any events on the caregiver's calendar.

**Note:** There is only one category for Schedule, but specific Call Types can be excluded from Alerting and Reminders.

You may also use specific tags to dynamically include information in the reminder such as the Client's name or event category. See also <u>Embedding Information into a Text Message</u> for information on how to use these tags and the specific tags available.

# Excluding Certain Schedule Call Types from Alerts and Reminders

To exclude a specific Call Type from sending reminders, edit the Call Type in the *Agency Office Module, Call Types* tool. Check the box that indicates "Exclude from Alerting and Reminders". This will prevent both Event Reminders and Telephony Alerts for schedules of this Call Type.

# Adding a Reminder to a Person

Event Reminders are added to Caregivers in the *Caregiver Module*, or Office Staff in the *Office Staff Module*, using the Event Reminders tool under the Scheduling Setup dropdown on the ribbon.

Click Choose on the toolbar to bring up the pick list of Event Reminders. Select the desired reminders and add them to the caregiver and click OK.

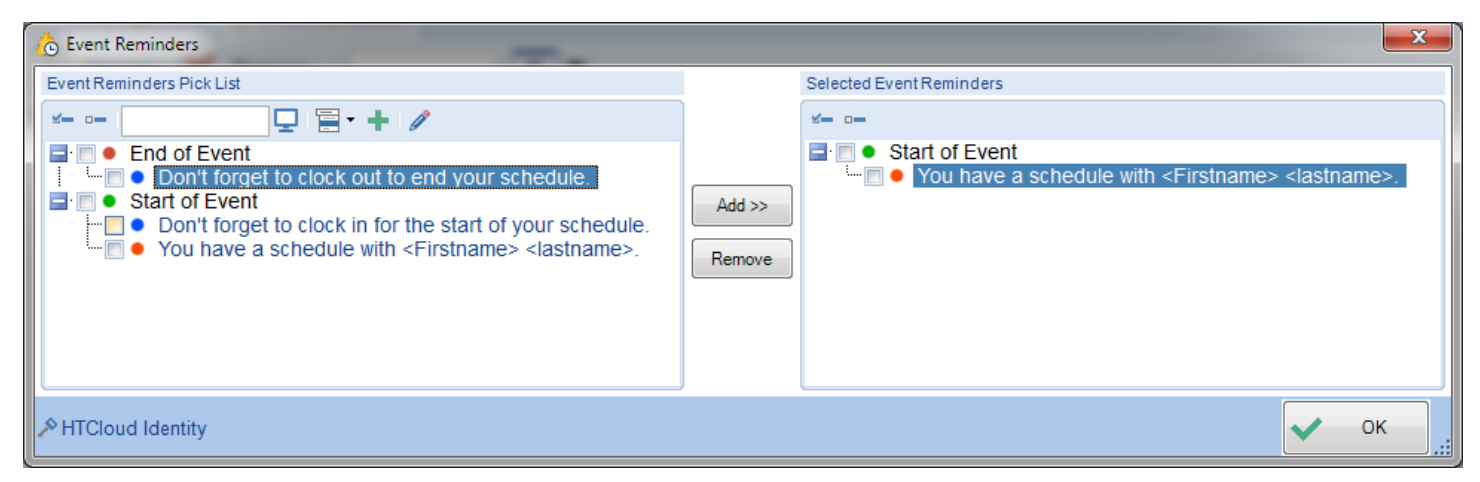

## Add their Required Dates (if you are using this feature).

Using this feature allows you to keep track of and run reports on date sensitive requirements that are due to expire or you would like to record their completion date. This allows you to stay on top of assessments, expiring licenses or certifications, etc. *Companion* can also generate letters for your caregivers to remind them of expiring dates.

Go to the Required Dates screen and click the Add button to add a single Required Date, or Multi-Add to add several Required Dates at once.

The list of Required Dates categories is setup in the User Defined Module. Each Required Date in this list is ranked as either Mandatory or Optional. If a Caregiver has an incomplete or expired Mandatory Required Date on their profile, you will receive a warning if you try to schedule that caregiver. Here is an example of the Required Dates *Multi-Add* screen.

| Quick Add - Required Dates |                                                    |           |      |      |
|----------------------------|----------------------------------------------------|-----------|------|------|
| Add                        | Category                                           | Completed | Date | Note |
|                            | Activity of Daily Living Assessment (Certified on) | -         |      |      |
|                            | Agency Orientation (No Expiration)                 | -         |      |      |
|                            | Aids Training (Certified on)                       | -         |      |      |
|                            | Alzheimer's and Memory Care (No Expiration)        | -         |      |      |
|                            | Background/Police Check (Certified on)             | -         |      |      |
|                            | Car Insurance (Expires On)                         | -         |      |      |
|                            | CPR Certificate (Certified on)                     | -         |      |      |
|                            | Drivers License (Expires On)                       | -         |      |      |
|                            | First Aid Certificate (Certified on)               | -         |      |      |
|                            | Lifting Safety (No Expiration)                     | -         |      |      |
|                            | PMAB (Expires On)                                  | -         |      |      |
|                            | Preventing Falls (No Expiration)                   | -         |      |      |
|                            | Principles of Caregiving (No Expiration)           | -         |      |      |
|                            | RN License (No Expiration)                         | -         |      |      |
|                            | State Home Care Orientation (No Expiration)        | -         |      |      |
|                            | State Medicine Management (No Expiration)          | -         |      |      |
|                            | TB Test (Certified on)                             | -         |      |      |
| HT Cloud Enabled           |                                                    |           |      |      |